# HylaSAP Installation and Setup Quick-Start Guide

#### **REVISION HISTORY**

| NUMBER | DATE      | DESCRIPTION | NAME |
|--------|-----------|-------------|------|
| 1.2    | June 2010 |             | ISI  |

## Contents

| 1 | Summary                                            |  |  |  |   |  |  |
|---|----------------------------------------------------|--|--|--|---|--|--|
|   | 1.1 Packages Overview                              |  |  |  | 1 |  |  |
| 2 | 2 Licensing                                        |  |  |  |   |  |  |
|   | 2.1 Install the license daemon                     |  |  |  | 1 |  |  |
|   | 2.2 Request the license                            |  |  |  | 1 |  |  |
|   | 2.3 Install the license                            |  |  |  | 2 |  |  |
| 3 | install HylaSAP                                    |  |  |  |   |  |  |
| 4 | Configure HylaSAP to talk to your SAP              |  |  |  |   |  |  |
|   | 4.1 Edit <i>saprfc.ini</i>                         |  |  |  | 3 |  |  |
|   | 4.2 Edit <i>auth.sh</i>                            |  |  |  | 3 |  |  |
| 5 | 5 Configure HylaSAP to talk to your HylaFAX server |  |  |  |   |  |  |
| 6 | Start the HylaSAP service                          |  |  |  |   |  |  |

### 1 Summary

HylaSAP is installed using the iFAX Solutions YUM repository available below:

http://www.ifax.com/repo/index.html

To install the repository, run:

rpm -ivh http://repo.ifax.com/yum/hylasap-2.0/ifax-hylasap-2.0.rpm

If you're not using a platform that supports the *yum* installer, the HylaSAP package can be found online below: http://repo.ifax.com/yum/hylasap-2.0/redhat/rhel-5-i386/

#### 1.1 Packages Overview

You will require these packages:

- ifax-lmgrd (license manager daemon)
- hylasap (enterprise server)

#### Note

Command lines reflect installation of a specific package revision on the RHEL5 distribution. Modify your command lines as appropriate depending on the package versions you downloaded and your chosen distribution.

### 2 Licensing

#### 2.1 Install the license daemon

For Linux yum:

```
yum install ifax-lmgrd
```

For Linux *rpm*:

rpm -ivh ifax-lmgrd-11.6.0-1redhat.i386.rpm

For Solaris (using pkgadd -d):

pkgadd -d ifax-lmgrd-10.0-sol8-sparc.pkg

#### 2.2 Request the license

Determine your server's unique cryptographic signature by running the following command: For Linux:

```
/usr/sbin/lmhostid
```

For Solaris:

```
/usr/local/sbin/lmhostid
```

Send the output of this command in an email to: license-request@ifax.com

Please include an order number, invoice number, or customer number to help us identify you.

#### 2.3 Install the license

When you receive your license file from iFAX, copy it into /etc/ifax/ and do:

For Linux:

/etc/init.d/ifax-lmgrd start

For Solaris:

```
/etc/init.d/lmgrd start
```

Run /usr/sbin/lmstat -a (/usr/local/sbin/lmstat -a for Solaris) to check the status of the licence server. If all went well, the output should look something like:

```
[root@myfaxserver root]# /usr/sbin/lmstat -a
lmstat - Copyright (c) 1989-2008 Acresso Software Inc. All Rights Reserved.
Flexible License Manager status on Thu 5/28/2009 05:16
License server status: 27000@myfaxserver
    License file(s) on myfaxserver: /etc/ifax/server.lic:
    centoshwi: license server UP (MASTER) v11.6
Vendor daemon status (on myfaxserver):
        ifax: UP v11.6
Feature usage info:
Users of HylaSAP: (Total of 1 licenses issued; Total of 0 licenses in use)
```

You should see at least one HylaSAP feature.

### 3 Install HylaSAP

Install, the hylasap package:

For Linux yum:

yum install hylasap

For Linux *rpm*:

rpm -ivh hylasap-2.0.1-1rhel5.i386.rpm

For Solaris (using pkgadd -d):

```
pkgadd -d hylasap-1.3.0-sparc.pkg
```

### 4 Configure HylaSAP to talk to your SAP

#### 4.1 Edit saprfc.ini

This file is located at */var/spool/hylasap/saprfc.ini*. You need two sections in here:

<FAX>S

This is type **R**. It is the "service" that HylaSAP provide that SAP submits faxes to. **PROGID** in here should match your RFC setup in SAP.

<FAX>C

This is type A. It is the "client" that HylaSAP uses to update SAP when a job status changes.

<FAX>

Can be anything, but must be the same for both. We suggest FAX.

#### 4.2 Edit auth.sh

This file is located at /etc/hylasap/auth.sh.

**SAPNAME** is the <FAX> you used in your *saprfc.ini*. If you used FAX there (FAXS and FAXC), then **SAPNAME=FAX**. If you used something else (abcS and abcC), then SAPNAME=abc.

USERNAME is the userid that should be used for authenticating the <FAX>C connection to SAP.

**PASSWORD** is the password associated with it.

### 5 Configure HylaSAP to talk to your HylaFAX server

If your HylaFAX server is not running on *localhost* (the same machine), you need to add a line to */etc/hylasap/hylasap.conf*. That line should be:

Host: 1.2.3.4

where 1.2.3.4 should be the proper IP address of your host. You could put a DNS host in here as well.

### 6 Start the HylaSAP service

To start the service:

/etc/init.d/hylasap start

To stop the service:

/etc/init.d/hylasap stop